- 1. Go to go.umkc.edu/Pathway.
- 2. Type in your UMKC SSO ID (this is the part of your UMKC email before the @ symbol) and password and click "Sign In."

Note: If this is the first-time on Pathway, you must E-Consent, by clicking UM E-Consent on the bottom of the left menu. This will log you out and when you re-enter, you will see the full Student Center tile group.

| UMKC | Pathway           | ✓ Studer         | nt Center              |                      | Q | : | Ø |
|------|-------------------|------------------|------------------------|----------------------|---|---|---|
|      | Manage Classes    | Academic Records | Academic Progress      | Personal Information |   |   |   |
|      | Financial Account | Financial Aid    | Secure Document Upload | Notifications        |   |   |   |

3. Click on Financial Account. Click on the Log Into TouchNet link in the middle of the page that appears. *Note: Pop-up Blockers must be disabled at this step.* 

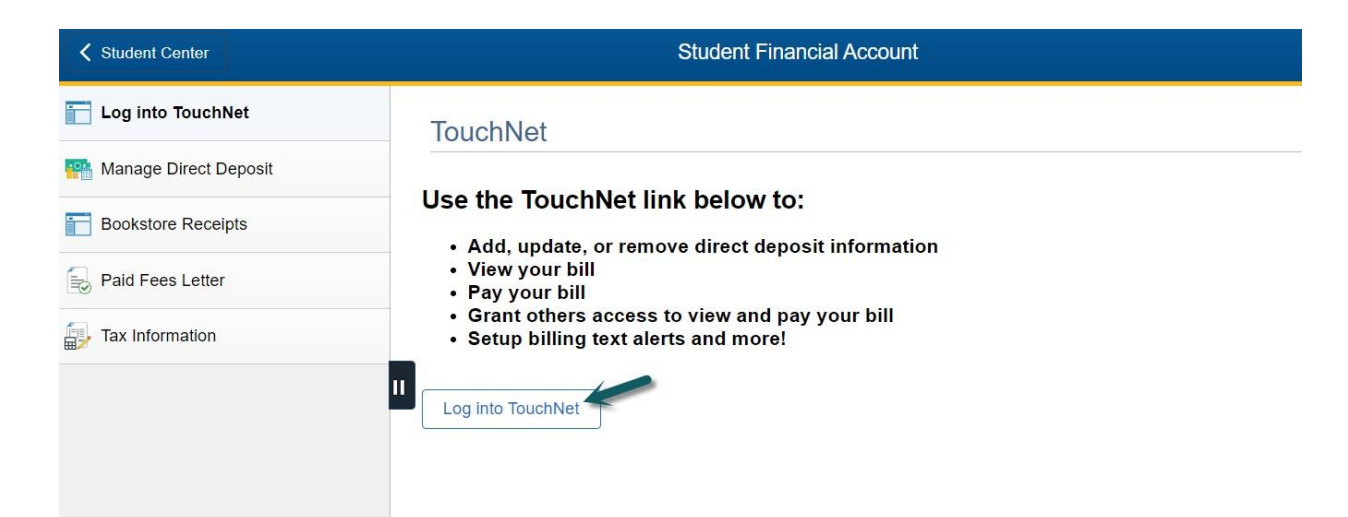

4. You will be directed to a UM System site and will need to re-enter your UMKC SSO ID and password in order to authenticate in to the TouchNet system.

|                  | University of COLUMBIA   KANS | of Missou<br>As CITY   ROI | I <b>ri System</b>   |
|------------------|-------------------------------|----------------------------|----------------------|
| Username         |                               | You are curi               | rently logging into: |
|                  | J                             | touchnet-                  | prod-tbp-UMKC        |
| Password         |                               |                            |                      |
| Help Using a sha | red computer?                 |                            |                      |
| M                | UMKC                          | MISSOURI                   | UMSL                 |

5. Once authenticated, the TouchNet site will appear. The first time you log in each semester, you will be presented with the option to purchase tuition insurance. At the bottom of that pop-up, you can elect to purchase or decline. After selecting an option, you will be taken to the main TouchNet page, as pictured below. You will be able to see your total balance and any current statements will appear on the bottom of the Welcome screen. If you know how much you want to pay, click on Make Payment or use the Express Pay box. If you are wanting to make a minimum payment, but unsure of the amount or would like to view details of your most recent bill, click on View Statements. You can also look at current activity to see any changes that have been made to your account since the last statement.

| Logged in as: Sara Hampton   Logout @                                                                                                    |                               |                                                                                                    |                                                                             |  |  |  |
|----------------------------------------------------------------------------------------------------|-------------------------------|----------------------------------------------------------------------------------------------------|-----------------------------------------------------------------------------|--|--|--|
| A My Account Make Payment Refunds Help                                                                                                    |                               |                                                                                                    |                                                                             |  |  |  |
| Announcement                                                                                                    | View Account:                 |                                                                                                    | Tuition Protection Purchase                                                 |  |  |  |
| Welcome to Touchnet, UMKC's One Stop Shop for all                                                                                                    | Balance                       | You still have time to add tuition protection! Get<br>reimbursed for non-refundable tuition and on/off-campus |                                                                             |  |  |  |
| Please note that the Balance listed on this screen is the<br>current total amount due for all charges currently on                                                                       |                               | View Activity Make Payment                                                                                    | housing expenses, receive protection for other school<br>expenses and more. |  |  |  |
| the student account and may include financial aid for<br>the current term that is NOT able to pay for a previous<br>term balance. Please view the balance breakdown on                   | Statements                    | Add Now                                                                                                    |                                                                             |  |  |  |
| the right of this screen in order to see if you have a<br>balance for a prior term.                                                                                                    | Your latest eBill Statement   | View Statements                                                                                               | Contact us today for questions 877-794-6603                                 |  |  |  |
| In order to view your minimum payment, please click on<br>your most recent billing statement. If no statement is<br>showing on the Welcome Screen and you do not have a                  | (10/10/21) Statement . \$1.55 |                                                                                                    | My Profile Setup                                                            |  |  |  |
| copy of your most recent billing statement, please contact<br>the Cashiers Office at 816-235-1365 in order to find out                                                                   |                               |                                                                                                    | Authorized Users                                                            |  |  |  |
| Credit and debit card payments are processed by     a third party, which collects a service charge for                                                                                   |                               |                                                                                                    | Personal Profile                                                            |  |  |  |
| each transaction and are not refundable. Echeck<br>payments have no service fee.<br>• Please note that e-check and credit or debit card<br>payments cannot be canceled by the university |                               |                                                                                                    | Payment Profile                                                             |  |  |  |
| once they are submitted. Please make sure the<br>amount is correct and you are using the correct<br>account info before submitting the payment.                                          |                               |                                                                                                    | Security Settings                                                           |  |  |  |
| returned check fee will apply to the student<br>account.                                                                                                    |                               |                                                                                                    | Consents and Agreements                                                     |  |  |  |

6. Once you have determined your payment amount and clicked on Make Payment the system will immediately take you to the Account Payment process. First, select the date you would like the payment to be initiated. Keep in mind that this date MUST occur on or prior to the payment due date in order to avoid late fees, but you are able to schedule a future payment for your convenience. Then, you can either pay toward the current account balance or make the payment based on the amount still owed for a particular term. In either case, you will need to enter the amount that you would like to pay in the box provided. *Note: you should NOT include a dollar sign in your typed amount.* Click Continue.

| Amount                                                                                               | Method   | Confirmation                                       | Receipt |
|----------------------------------------------------------------------------------------------------|----------|----------------------------------------------------|---------|
| Payment Date: 11/10/21                                                                               | <b>*</b> |                                                    |         |
| Select Payment Option                                                                                |          |                                                    |         |
| Current Account Balance     S6.99                                                                    |          | Pay By Term     Select which semester terms to pay |         |
|                                                                                                    |          |                                                    |         |
| Current Account Balance<br>Enter payment amount(s) for semester term(s).                             |          |                                                    |         |
| Current Account Balance<br>Enter payment amount(s) for semester term(s).<br>Student Account   \$6,99 | 1        | .00                                                |         |
| Current Account Balance<br>Enter payment amount(s) for semester term(s).<br>Student Account   \$6.99 | 1        | .00<br>Current Account Balance (Student Account)   | \$1.00  |

7. If you have no payment profiles on record, you will select your method of payment and can save those details as a payment method for your own future use. *Please note that neither the Cashiers Office nor an authorized user can access the details of your preferred payment method*. If you have already set up a Payment Profile, the payment method will default to your preferred method. If you would like to use a different Payment Method, click on cancel and select a different method.

8. If you are paying via eCheck, fill out the account details, taking special care to verify the routing and account numbers are correct, and click continue. An ACH payment agreement will appear for your confirmation. Click agree and continue. Finally, you must also hit the "Submit Payment" button on the confirmation screen in order for the payment to process. *Please note that a returned echeck transaction will incur a \$25.00 returned check fee, regardless of the return reason, so it is very important that you review the information that you entered closely.* 

| Amount                                              |                                                                                                    | Method                                                                                                    | Commutation                                                                                                    | neocipe                                                                                                    |
|-----------------------------------------------------|----------------------------------------------------------------------------------------------------|----------------------------------------------------------------------------------------------------|----------------------------------------------------------------------------------------------------|----------------------------------------------------------------------------------------------------|
| Amount                                              | \$1.00                                                                                                    |                                                                                                    |                                                                                                    |                                                                                                    |
| Viethod                                             | Electronic Check (checki                                                                                                    | ing/savings) 🗸 🗸                                                                                                    |                                                                                                    |                                                                                                    |
| Account Informa                                     | tion                                                                                                    |                                                                                                    | Billing Information                                                                                                    |                                                                                                    |
| * Indicates required fields                         |                                                                                                    |                                                                                                    | *Name on account:                                                                                                    | Casey Roo                                                                                                    |
| You can use any person                              | al checking or savings ac                                                                                                    | count.                                                                                                    |                                                                                                    | Sur o Lo                                                                                                    |
| Do not enter other acco                             | ounts, such as corporate a                                                                                                    | ccount numbers, credit                                                                                                    | *Billing address:                                                                                                    | STIS Oak St                                                                                                    |
| cards, home equity, or t                            | raveler's checks.                                                                                                    | the complete routine                                                                                                    | Billing address line two:                                                                                                    |                                                                                                    |
| number and bank accou                               | unt number as found on a                                                                                                    | a personal check.                                                                                                    | *Citv:                                                                                                    | Kansas City                                                                                                    |
|                                                     | Charkin                                                                                                    |                                                                                                    |                                                                                                    | 1                                                                                                    |
| Account type:                                       | Checking                                                                                                    | 90 U.S.                                                                                                    | *State:                                                                                                    | Missouri (MO)                                                                                                    |
| Routing number: (Examp                              | le) 1234567                                                                                                    | 89                                                                                                    | *Postal Code:                                                                                                    | 64112-2715                                                                                                    |
| Bank account number:                                | 5555555                                                                                                    | 55                                                                                                    |                                                                                                    |                                                                                                    |
| Coofirm account number                              | -                                                                                                    |                                                                                                    | Option to Save                                                                                                    |                                                                                                    |
| commiscount number                                  |                                                                                                    | 55                                                                                                    | Save this payment method for                                                                                                    | future use                                                                                                    |
|                                                     |                                                                                                    |                                                                                                    | Save payment method as:                                                                                                    |                                                                                                    |
|                                                     |                                                                                                    |                                                                                                    | (example My Checking)                                                                                                    |                                                                                                    |
|                                                     |                                                                                                    |                                                                                                    | Set as your preferred payme                                                                                                    | nt method. You can choose a different                                                                                                    |
|                                                     |                                                                                                    |                                                                                                    | payment method prior to su                                                                                                    | bmitting any payment.                                                                                                    |
|                                                     |                                                                                                    |                                                                                                    | Refund Options                                                                                                    |                                                                                                    |
|                                                     |                                                                                                    |                                                                                                    | A passcode will be sent to you for<br>passcode to save this refund met                                                                                                    | r Two-Step Verification. Please enter the                                                                                                    |
|                                                     |                                                                                                    |                                                                                                    | passoure to save this related met                                                                                                    | Send Cod Back Cancel Continu                                                                                                    |
| Credit card payments are                            | handled through PayPat                                                                                                    | h $\Theta_{\rm r}$ a tuition payment ser                                                                                                    | vice. A non-refundable service fee will b                                                                                                    | Back Cancel Continue<br>e added to your payment.                                                                                                    |
| Credit card payments are                            | Pay by local bank transfe<br>ACH Payment A                                                                                                    | h ©, a tuition payment ser<br>r and in your local home o<br>greement                                                                                                    | vice. A non-refundable service fee will b<br>urrency. Visit the Home icon and select                                                                                                    | Back Cancel Continue<br>e added to your payment.<br>the TransferMate link within the                                                                                     |
| Credit card payments are<br>nternational Students - | Pay by local bank transfe<br>ACH Payment A                                                                                                    | h ©, a tuition payment ser<br>r and in your local home c<br>greement<br>resity of Missouri-Kansas Cit<br>Depository to debit or credit                                                                                                    | vice. A non-refundable service fee will b<br>urrency. Visit the Home icon and select<br>y to initiate debit or credit entries to my Dep<br>the same to such account. In the event that t                                                                                                    | send Cod<br>Back Cancel Continue<br>re added to your payment.<br>the TransferMate link within the<br>pository according to the<br>his electronic payment is              |
| Credit card payments are                            | Pay by local bank transfe<br>ACH Payment A<br>I hereby authorize Unive<br>terms below and for my i<br>returned unpaid for any i<br>Namer                                                                                                    | h ©, a tuition payment ser<br>r and in your local home o<br>greement<br>rsity of Missouri-Kansas Cit<br>Depository to debit or credit<br>reason, I understand that a Si                                                                                                    | vice. A non-refundable service fee will b<br>urrency. Visit the Home icon and select<br>y to initiate debit or credit entries to my Dep<br>the same to such account. In the event that t<br>25.00 return fee will be added to my student                                                                                                    | send Cod<br>Back Cancel Continue<br>ie added to your payment.<br>the TransferMate link within the<br>pository according to the<br>his electronic payment is<br>account.  |
| Credit card payments are                            | Pay by local bank transfe<br>ACH Payment A<br>I hereby authorize Unive<br>terms below,and for my i<br>neturned unpaid for any i<br>Name:                                                                                                    | h ©, a tuition payment ser<br>r and in your local home o<br>greement<br>rsity of Missouri-Kansas Cit<br>Depository to debit or credit<br>reason, I understand that a Si                                                                                                    | vice. A non-refundable service fee will b<br>urrency. Visit the Home icon and select<br>y to initiate debit or credit entries to my Dep<br>the same to such account in the event that t<br>55.00 return fee will be added to my student                                                                                                    | send Cod<br>Back Cancel Continue<br>ie added to your payment.<br>the TransferMate link within the<br>sociotory according to the<br>his electronic payment is<br>account. |
| Credit card payments are                            | handled through PayPat<br>Pay by local bank transfe<br>ACH Payment A<br>I hereby authorize Unive<br>terms below,and for my i<br>returned unpaid for any i<br>Name:<br>Address:                                                                                                    | h S, a tuition payment ser<br>r and in your local home o<br>greement<br>rsity of Missouri-Kansas Cit<br>Depository to debit or credit<br>reason, I understand that a \$2                                                                                                    | vice. A non-refundable service fee will b<br>urrency. Visit the Home icon and select<br>y to initiate debit or credit entries to my De<br>the same to such account. In the event that t<br>55.00 return fee will be added to my student                                                                                                    | send Cod<br>Back Cancel Continu<br>ie added to your payment.<br>the TransferMate link within the<br>sository according to the<br>this electronic payment is<br>account.  |
| Credit card payments are                            | Pay by local bank transfe<br>ACH Payment A<br>I hereby authorize Unive<br>terms below, and for my i<br>returned unpaid for any i<br>Name:<br>Address:<br>Depository:                                                                                                    | h ©, a tuition payment ser<br>r and in your local home o<br>greement<br>rsity of Missouri-Kansas Cit<br>Depository to debit or credit<br>reason, I understand that a \$2                                                                                                    | vice. A non-refundable service fee will b<br>urrency. Visit the Home icon and select<br>y to initiate debit or credit entries to my Dep<br>the same to such account. In the event that t<br>25.00 return fee will be added to my student                                                                                                    | send Cod<br>Back Cancel Continu<br>re added to your payment.<br>the TransferMate link within the<br>pository according to the<br>his electronic payment is<br>account.   |
| Credit card payments are                            | Pay by local bank transfe<br>Pay by local bank transfe<br>ACH Payment A<br>I hereby authorize Unive<br>terms below,and for my i<br>returned unpaid for any i<br>Name:<br>Address:<br>Depository:<br>Routing Number:                                                                                                    | h ®, a tuition payment ser<br>r and in your local home o<br>greement<br>rsity of Missouri-Kansas Cit<br>Depository to debit or credit<br>reason, I understand that a Si                                                                                                    | vice. A non-refundable service fee will b<br>urrency. Visit the Home icon and select<br>y to initiate debit or credit entries to my Des<br>the same to such account. In the event that<br>25.00 return fee will be added to my student                                                                                                    | send Cod<br>Back Cancel Continu<br>re added to your payment.<br>the TransferMate link within the<br>pository according to the<br>this electronic payment is<br>account.  |
| Credit card payments are                            | handled through PayPat<br>Pay by local bank transfe<br>ACH Payment A<br>I hereby authorize Unive<br>terms below,and for my i<br>returned unpaid for any i<br>Name:<br>Address:<br>Depository:<br>Routing Number:<br>Account Number:                                                                                                    | h ©, a tuition payment ser<br>r and in your local home o<br>greement<br>rsity of Missouri-Kansas Cit<br>Depository to debit or credit<br>reason, I understand that a \$2                                                                                                    | vice. A non-refundable service fee will b<br>urrency. Visit the Home icon and select<br>y to initiate debit or credit entries to my Dep<br>the same to such account. In the event that<br>25.00 return fee will be added to my student                                                                                                    | send Cod<br>Back Cancel Continu<br>re added to your payment.<br>the TransferMate link within the<br>pository according to the<br>this electronic payment is<br>account.  |
| Credit card payments are                            | Pay by local bank transfe<br>Pay by local bank transfe<br>ACH Payment A<br>I hereby authorize Unive<br>terms below,and for my i<br>returned unpaid for any i<br>Name:<br>Address:<br>Depository:<br>Routing Number:<br>Account Number:<br>Debit Amount:                                                                                                    | h ®, a tuition payment ser<br>r and in your local home of<br>greement<br>rsity of Missouri-Kansas Cit<br>Depository to debit or credit<br>reason, I understand that a \$2<br>3                                                                                                    | vice. A non-refundable service fee will b<br>urrency. Visit the Home icon and select<br>y to initiate debit or credit entries to my Des<br>the same to such account. In the event that<br>25.00 return fee will be added to my student                                                                                                    | send Cod<br>Back Cancel Continu<br>re added to your payment.<br>the TransferMate link within the<br>pository according to the<br>this electronic payment is<br>account.  |
| Credit card payments are                            | Pay by local bank transfe<br>Pay by local bank transfe<br>ACH Payment A<br>I hereby authorize Unive<br>terms below,and for my i<br>returned unpaid for any i<br>Name:<br>Address:<br>Depository:<br>Routing Number:<br>Account Number:<br>Debit Amount:<br>This agreement is dated                                                                                  | h ®, a tuition payment ser<br>r and in your local home of<br>greement<br>rsity of Missouri-Kansas Cit<br>Depository to debit or credit<br>reason, I understand that a Si<br>11/10/2021 13:03:32 PM CST                                                                                                    | vice. A non-refundable service fee will b<br>urrency. Visit the Home icon and select<br>y to initiate debit or credit entries to my De<br>the same to such account. In the event that<br>25.00 return fee will be added to my student                                                                                                    | Back Cancel Continue<br>e added to your payment.<br>the TransferMate link within the<br>pository according to the<br>this electronic payment is<br>e account.            |
| Credit card payments are                            | Andled through PayPat<br>Pay by local bank transfe<br>ACH Payment A<br>I hereby authorize Unive<br>terms below,and for my i<br>returned unpaid for any i<br>Name:<br>Address:<br>Depository:<br>Routing Number:<br>Account Number:<br>Debit Amount:<br>This agreement is dated<br>For fraud detection purp                                                          | h ®, a tuition payment ser<br>r and in your local home o<br>greement<br>rsity of Missouri-Kansas Cit<br>Depository to debit or credit<br>reason, I understand that a \$<br>11/10/2021 13:03:32 PM CST<br>oses, your internet address hi                                                                                                    | vice. A non-refundable service fee will b<br>urrency. Visit the Home icon and select<br>y to initiate debit or credit entries to my De<br>the same to such account. In the event that<br>25.00 return fee will be added to my student<br>stood                                                                                                    | I 13:03:32 PM CST                                                                                                    |
| Credit card payments are                            | ACH Payment A<br>ACH Payment A<br>ACH Payment A<br>I hereby authorize Unive<br>terms below, and for my i<br>returned unpaid for any i<br>Name:<br>Address:<br>Depository:<br>Routing Number:<br>Account Number:<br>Debit Amount:<br>This agreement is dated<br>For fraud detection purp<br>Any false information e<br>prossecution under bott<br>extent of the law. | h ©, a tuition payment ser<br>r and in your local home of<br>greement<br>rsity of Missouri-Kansas Cit<br>Depository to debit or credit<br>reason, I understand that a \$2<br>11/10/2021 13:03:32 PM CST<br>osses, your internet address h<br>intered hereon constitutes<br>in federal and State laws of f                                                               | vice. A non-refundable service fee will b<br>urrency. Visit the Home icon and select<br>y to initiate debit or credit entries to my Dep<br>the same to such account. In the event that t<br>55.00 return fee will be added to my student<br>sit and subjects the party entering sa<br>the united States. Violators will be prosect                                                        | I 13:03:32 PM CST<br>ame to felony<br>uted to the fullest                                                                                                    |
| "Credit card payments are                           | ACH Payment A<br>ACH Payment A<br>I hereby authorize Unive<br>terms below, and for my i<br>Name:<br>Address:<br>Depository:<br>Routing Number:<br>Account Number:<br>Debit Amount:<br>This agreement is dated<br>For fraud detection purp<br>Any false information e<br>prosecution under bott<br>extent of the law.                                                | h S, a tuition payment ser<br>r and in your local home of<br>greement<br>rsity of Missouri-Kansas Cit<br>Depository to debit or credit<br>reason, I understand that a SJ<br>11/10/2021 13:03:32 PM CST<br>oses, your internet address h<br>intered hereon constitutes a<br>r Ederal and State laws of 1<br>ion agreement you must con                                   | vice. A non-refundable service fee will b<br>urrency. Visit the Home icon and select<br>y to initiate debit or credit entries to my Dep<br>the same to such account in the event that t<br>55.00 return fee will be added to my student<br>state and subjects the party entering sa<br>the United States. Violators will be prosect<br>tact: cashiers@umkc.edu                            | I 13:03:32 PM CST<br>ame to felony<br>uted to the fullest                                                                                                    |
| Credit card payments are                            | ACH Payment A ACH Payment A I hereby authorize Unive terms below,and for my i returned unpaid for any i Name: Address: Depository: Routing Number: Account Number: Debit Amount: This agreement is dated For fraud detection purp Any false information e prosecution under bott extent of the law. To revoke this authorizat                                       | h ©, a tuition payment ser<br>r and in your local home of<br>greement<br>rsity of Missouri-Kansas Cit<br>Depository to debit or credit<br>reason, I understand that a \$2<br>11/10/2021 13:03:32 PM CST<br>oses, your internet address ha<br>intered hereon constitutes<br>a Federal and State laws of fi<br>ion agreement you must con<br>terms and conditions. (Print | vice. A non-refundable service fee will b<br>urrency. Visit the Home icon and select<br>y to initiate debit or credit entries to my Dep<br>the same to such account. In the event that t<br>55.00 return fee will be added to my student<br>as been logged: at 11/10/2021<br>as been logged: at 11/10/2021<br>the United States. Violators will be prosec<br>tact: cashiers@umkc.edu<br>: | I 130332 PM CST<br>ame to felony<br>uted to the fullest                                                                                                    |

| Account Payment                                  |                         |                                                                                  |                            |
|--------------------------------------------------|-------------------------|----------------------------------------------------------------------------------|----------------------------|
| Amount                                           | Method                  | Confirmation                                                                     | Receipt                    |
| Please review the transaction details, then subn | nit your payment.       |                                                                                  |                            |
| Payment Information                              |                         | Paid To                                                                          |                            |
| Payment Date                                     | 11/10/21                | University of Missouri-Kansas City<br>5100 Rockhill Rd.<br>Kansas City, MO 64110 |                            |
| Term Account                                     | Amount                  |                                                                                  |                            |
| Fall 2021 Student Account                        | \$1.00                  | Confirmation Email                                                               |                            |
| Total Payment Amount                             | \$1.00<br>Change Amount | (Primary)                                                                        |                            |
| Selected Payment Method                          |                         |                                                                                  |                            |
| Account:<br>Billing Address:                     | Change Payment Method   |                                                                                  | Ļ                          |
|                                                  |                         |                                                                                  | Back Cancel Submit Payment |

If you paid via e-check, this payment is now complete, and you will receive an email confirmation. The payment will reflect on your student account immediately and generally appears as a debit to your personal banking account in 1-3 days. However, we do have a 10-day waiting period for any e-check payments to allow them to clear your banking institution before transcripts or diploma may be released. If you need a transcript or diploma before the 10-day hold period, you can provide UMKC Cashiers with documentation from your bank showing the check or echeck has been presented and cleared.

9. If you are paying via credit or debit card, you will need to select payment method of Credit Card via PayPath. Please note that credit and debit card payments do incur a non-refundable service fee. Click Continue and the confirmation screen will allow you to "Continue to Paypath". The PayPath system will open in a new window so popup blockers will need to be disabled.

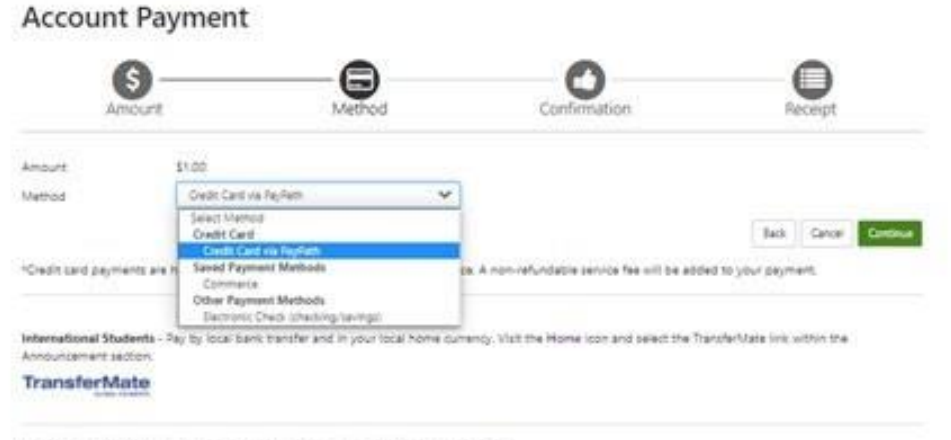

Bectronic Check - Rayments can be made from a personal strecking or savings account.

| Account F            | Payment                     |                                  |                                                                                  |      |        |                     |
|----------------------|-----------------------------|----------------------------------|----------------------------------------------------------------------------------|------|--------|---------------------|
| \$<br>Amou           | unt                         | Method                           | Confirmation                                                                     |      | Rec    | eipt                |
| Please review the tr | ansaction details. Clicking | Continue will open a new window  | w, where you will complete your transactic                                       | n.   |        |                     |
| Payment Info         | rmation                     |                                  | Paid To                                                                          |      |        |                     |
| Payment Date         | Account                     | 11/11/21 🛍                       | University of Missouri-Kansas City<br>5100 Rockhill Rd.<br>Kansas City, MO 64110 |      |        |                     |
| Fall 2021            | Student Account             | \$1.00                           | Confirmation Email                                                               |      |        |                     |
| Total Payment A      | mount                       | \$1.00<br>Change Amount          | @umkc.edu (Primary)                                                              |      |        |                     |
| Selected Payn        | nent Method                 |                                  |                                                                                  |      |        |                     |
| Account:             | TOUCHNET P                  | PAYPATH<br>Change Payment Method |                                                                                  |      |        |                     |
|                      |                             |                                  |                                                                                  | Back | Cancel | Continue to PayPath |

10. Confirm the Transaction details and click Continue. Another reminder regarding the assessment of a service fee will appear you will need to Continue through that as well.

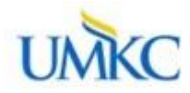

## Welcome to the PayPath Payment Service!

This service allows you to make real time Credit or Debit card payments for University of Missouri – Kansas City student accounts. PayPath accepts most major Credit/Debit cards for your convenience. A non-refundable PayPath service charge will be added to your card payment. You will be given an opportunity to approve your payment prior to processing. Your campus also accepts ACH bank transfers outside of this service without charge. Thank you for using PayPath.

| udent ib  | Student Ar  | count    | T E | erm to c | redit                                                                                                    |      |   | Amount<br>\$1.00 |  |  |
|-----------|-------------|----------|-----|----------|----------------------------------------------------------------------------------------------------|------|---|------------------|--|--|
|           |             |          |     |          |                                                                                                    |      |   |                  |  |  |
| Path Paym | ent Service | accepts: |     |          |                                                                                                    |      |   |                  |  |  |
| 4         | -           | -        | 2   | -9-      | the start of the start of the s | Good | ۲ |                  |  |  |

11. Enter the Credit Card details and billing information.

|                                                   |               | *Indicates required fields |
|---------------------------------------------------|---------------|----------------------------|
| Payment Card Information                          |               |                            |
| * Name on card:                                   | 1             |                            |
| Card account number:                              |               |                            |
| * Card expiration date:                           |               |                            |
| * Card security code:                             | What is this? |                            |
| Billing Address                                   |               |                            |
| Check if address is outside of the United States: |               |                            |
| Billing address:                                  |               |                            |
| City:                                             |               |                            |
| State:                                            | Missouri (MO) | ×                          |
| <sup>*</sup> Zip code:                            |               |                            |
| * Email address:                                  |               |                            |
| Confirm email address:                            |               |                            |
|                                                   |               |                            |

12. Review the payment transaction and agree to the terms and conditions. Please note the PayPath Payment Service Fee amount will show again on this page and be calculated at the amount specific to this payment including the service charge. Check the box to confirm your agreement and understanding and then click on the Submit Payment button. Note that the Submit Payment box will not become available until you have checked the box agreeing to the terms and conditions.

Your credit card payment is now made on the student account. You should receive an email confirmation and that payment will reflect immediately on Pathway. Any service indicators or holds update automatically in an overnight process.

| 6                                                                                                    |                              |                                                                                                    | )                                          | (            |                      |
|----------------------------------------------------------------------------------------------------|------------------------------|----------------------------------------------------------------------------------------------------|--------------------------------------------|--------------|----------------------|
| Amount                                                                                                    | Payment                      | Confin                                                                                                    | mation                                     | Re           | eceipt               |
| Please review the transaction details and agree                                                                                                    | to the terms and conditions  | below. Clicking Submit Pa                                                                                                    | yment will finalize your tra               | ansaction.   |                      |
| Payment to University of Missouri-Kansas City<br>PayPath Payment Service Fee<br>Total payment amount:<br>School name:<br>Payer name:<br>Billing address:<br>City:<br>State:<br>Zip code:<br>Email address:<br>Phone number:<br>Card account number:<br>Browser internet address:<br>Business correspondence address: | F.                           | S1.00<br>S3.00<br>S4.00<br>University of Missou<br>TOUCHNET INFORM<br>15520 COLLEGE BLV<br>LENEXA, KS 66219<br>UNITED STATES | ri-Kansas City<br>IATION SYSTEMS INC<br>D, |              |                      |
| Terms and Conditions                                                                                                    |                              |                                                                                                    |                                            |              |                      |
| I hereby authorize charges totaling \$4.00 via<br>not refundable under any circumstances.                                                                                                    | my credit card. I understand | that a PayPath Payment S                                                                                                    | ervice fee of 3.00 will be c               | harged to my | / credit card and is |
| • I agree to the terms and conditions.                                                                                                    |                              |                                                                                                    |                                            |              |                      |
|                                                                                                    |                              |                                                                                                    | Change Information                         | Cancel       | Submit Payment       |
|                                                                                                    |                              |                                                                                                    |                                            |              |                      |

How to pay in TouchNet if your balance is showing as a negative.

Anticipated aid may make it appear that your balance is negative and do not owe UMKC any money. Your balance may show a negative as a result of your current anticipated aid even if you owe for a prior term.

To make a payment when your balance is negative due to anticipated aid you can follow these steps.

- 1. Click on the circle the left of Current account balance
- 2. Click in the box on the right and type in the dollar amount of the payment
- 3. Check to make sure the payment amount is current next to Payment total
- 4. Click continue

The example below indicates that the current account balance is -842.79 (due to Spring 2021 anticipated aid) but still owes a balance for Fall 2020, Summer 2020 and Spring 2020 for \$152.21. To pay the

\$152.21 owed for the prior terms you would need to follow the steps outlined in red.

| Account           | Payme   | nt       |              |           |                 |
|-------------------|---------|----------|--------------|-----------|-----------------|
| Amour             | nt      | Method   | Confirmation | Rec       | eipt            |
| Payment Date      | 1/14/21 | <b>#</b> |              |           |                 |
| • Current account | balance |          |              | -\$842.79 | 152.21          |
| ○ Pay by term     |         |          |              |           | $\sim$          |
| Spring 2021       |         |          | -\$1         | ,000.00   | -1,000.00       |
| □ Fall 2020       |         |          |              | \$30.01   | 30.01           |
| Summer 2020       |         |          |              | \$27.20   | 27.20           |
| Spring 2020       |         |          | 2            | \$100.00  | 100.00          |
|                   |         |          |              | Payment   | Total: \$152.21 |
|                   |         |          |              |           | Continue        |

Please note that if you have a negative balance but no anticipated aid, you cannot make a payment in TouchNet. An example would be if you previously overpaid and there is a credit balance, credits were issued that create a credit balance, or your aid disbursed but has not refunded yet.